# Section 1: Let's Get Acquainted

the sounds it makes.

# INTRODUCTION

Congratulations on your purchase of Rokonet's **ORBIT-PRO** Security System. The **ORBIT-PRO** has been specifically designed to meet a wide range of security needs for many residential and commercial applications.

### LED KEYPAD

LCD KEYPAD

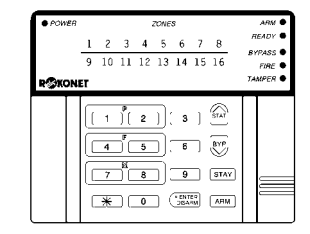

You communicate with your **ORBIT-PRO** through its **keypad(s)**. There are two types of keypads: one with LEDs display, and the other with LCD display. Using its keys, you can issue commands to your system. In turn, the system can communicate information to you via its display, indicators and by

Your **ORBIT-PRO** security system also consists of a variety of **sensors**, **detectors**, and **contacts** placed throughout the premises and designed to recognize abnormal conditions. Typically, your system protects against **intrusion**. Some systems may also have **fire** protection or **environmental** protection (such as **gas** or **water level sensors**)

All of your system's detectors, sensors, and contacts are wired to the **control panel**. As such, your system always knows the status of any protected door, window, hallway, room, or area. Similarly, it knows if a smoke detector has been activated.

The control panel, which contains the system's electronics and **backup battery**, functions in the background and, for purposes of security, is installed out of sight.

ORBIT-PRO user manual

# 3

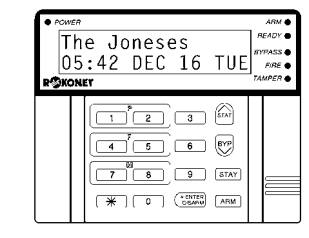

| SOME DEFINITIONS      | There are a few terms with which you should<br>become familiar. Knowing them will help you to<br>better understand and use your system                                                                                                    |
|-----------------------|----------------------------------------------------------------------------------------------------|
| Zone                  | A single detector, or group of detectors, usually relating to a certain area of the premises or type or protection. Zones that use devices designed to detect break-ins are called <b>intrusion zones</b><br>Another kind of zone may contain one or more <i>Smoke Detectors</i> . Such zones are called <b>fire zones</b> . An <b>environmental zone</b> typically protects the premises from gas leaks and/or flooding. |
| 24-Hour Zone          | A <b>24-Hour</b> intrusion zone is <i>always</i> armed and is usually assigned to openings, which should never be disturbed-like fixed glass and non-movable skylights.                                                                                                    |
| Central Stations      | Your system is set up to report alarms to a <b>Central Station</b> –a facility which continually monitors the activities of many security systems, usually via the telephone network, and dispatch the proper authorities.                                                                                                    |
| Chimes                | The <b>chime</b> is a series of short keypad tones, which<br>can be set up to annunciate, during the <i>disarmed</i><br>period, the violation of selected intrusion zone(s).<br>The chime tone can be used to annunciate the<br>arrival of a customer each time the front door<br>opens. The chime can be <i>disabled</i> or <i>enabled</i> at<br>your discretion.                                                        |
| Trouble Reporting     | If desired, your security system may also report to<br>the Central Station any <b>troubles</b> or malfunctions it<br>senses, so that a service call can be made.                                                                                                    |
| Utility Outputs       | In addition to your system's normal operation, it's possible to place a household appliance or premises lighting under the control of the <b>ORBIT</b> - <b>PRO</b> where it can be conveniently turned on and off automatically, or by User command from any system keypad                                                                                                    |
| Key-switch            | Your system may also be equipped with a<br>keyswitch, useful for simple arming and disarming<br>operations - usually at a remote location.                                                                                                    |
| Arming<br>Your System | Arming your system enables its intrusion detectors to trigger an alarm when violated. Remember, <i>fire protection</i> and the protection offered by the keypad's <i>emergency keys</i> are always armed and always available                                                                                                    |
| 2                     | <b>ORBFT-PRO</b> user manual                                                                                                    |

| Secured or<br>Bypassed             | either be secured or <i>bypassed</i> .                                                                                                    |   |
|------------------------------------|----------------------------------------------------------------------------------------------------|---|
| Full Arming and<br>Home Arming     | Your <b>ORBIT-PRO</b> offers two kinds of system arming. <b>Full Arming</b> prepares <i>all</i> of the system's intrusion detectors to sound an alarm, if violated,                                                                                                 |   |
|                                    | <b>Home Arming</b> (or <b>Stay Arming</b> ) allows individuals to remain inside and move about the premises even after the system is armed                                                                                                    |   |
| Quick Arming and<br>Code Arming    | Your <b>ORBIT-PRO</b> also offers two <i>methods</i> of arming. <b>Quick Arming</b> achieves the result with just the press of a single key (either ARM) or STAY).                                                                                                  |   |
|                                    | <b>Code Arming</b> requires that a valid <i>Master Code</i> or <i>User Code</i> be entered first.                                                                                                    |   |
| Entry/Exit Delays                  | Your security system must incorporate an <b>Entry/Exit Delay</b> to allow proper entry and exit to and from the premises without causing inadvertent alarms.                                                                                                    |   |
| Arming with the<br>Front Door Open | If set up by your alarm company, the <b>ORBIT-PRO</b><br>allows you the convenience of arming your system<br>with the front door open. After which you must<br>close the door as you leave the premises. With<br>such a door open (and all other zones secure), the |   |
|                                    | system is considered "ready to arm"; the Zone LED corresponding to the opened door will be lit, and the keypad's <i>READY</i> LED will flash.                                                                                                    |   |
| Follow me                          | In addition to the standard alarm reporting to the<br>Center Station, the system can generate alarm<br>tones to a designated system user.                                                                                                    |   |
| Scheduling                         | Through the use of the system's built-in clock, it's possible to schedule automatic operations including arming and disarming.                                                                                                    |   |
| Partitions                         | One of the <b>ORBIT-PRO</b> advantages is its ability to divide any system into a number of partitions. Think of each partition as a separate security system that can be armed and disarmed individually.                                                          |   |
| System Expansion                   | As your needs grow, your system can be readily<br>expanded by adding modules, up to 96 zones, 16<br>keypads, and 33 utility outputs (to operate lights,<br>cameras, etc.) without changing the main system.                                                         | L |
|                                    | 3                                                                                                    |   |

# Section 2: Your Keypad

# VISUAL INDICATORS

Each keypad in your system reports its status via its LED (lighted) indicators at the right. Through its keys, you can enter commands to "arm" and "disarm" the system, bypass intrusion zones, report emergencies, etc. NOTE:

The keys and the LED indicators (except the Zones LED indicators) are the same in both types of keypads.

The POWER LED is a useful indicator reflecting the system's

NOTE: If a trouble condition exists, the POWER LED will flash only when the system is in its disarmed state. Once the system is armed, a previously flashing POWER LED will light steadily.

operation.

As a user of your security system, you'll need to be primarily concerned with the **keypad**. This section discusses the keypad's visual indicators and the use of its keys.

| POWER |   |                  |    |                  | ZONE           | Ş           |    |                     | ARM 🖲              |
|-------|---|------------------|----|------------------|----------------|-------------|----|---------------------|--------------------|
|       | 1 | 2                | 3  | 4                | 5              | 6           | 7  | 8                   | READY              |
|       | 9 | 10               | 11 | 12               | 13             | 14          | 15 | 16                  | BYPASS •<br>FIRE • |
|       | T |                  |    |                  |                |             |    |                     | TAMPER 单           |
|       |   | 1<br>4<br>7<br>* |    | 2<br>5<br>8<br>0 | ום<br>ים<br>ים | 3<br>6<br>9 |    | STAT<br>BYP<br>STAY |                    |

The five LED indicators found at the upper right provide typical system indications, as discussed below and on the next page. Some indicators have additional functions, explained later on.

### POWER LED

| CONDITION<br>(see note at left) | EX LANATION                             |
|---------------------------------|-----------------------------------------|
| ON                              | The system is <b>operating properly</b> |
|                                 | holly better is in good                 |
|                                 | condition                               |
| OFF                             | The system is inoperative due to        |
|                                 | lack of power (from both                |
|                                 | commercial AC and backup                |
|                                 | battery); servicing will be required    |
| RAPID                           | Indicates a trouble condition; for      |
| FLASH                           | more information, see Section 6:        |
| (about 4 times per              | System Troubles.                        |
| second)                         |                                         |
| SLOW                            | Indicates the system is in the User     |
| FLASH                           | Functions mode (see Section 5 for       |
| (About once every 2<br>second)  | more information on User<br>Functions)  |

4

|                                                                                              |                                                 | ARM LED                                                                                                    |
|----------------------------------------------------------------------------------------------|-------------------------------------------------|----------------------------------------------------------------------------------------------------|
|                                                                                              | CONDITION                                       | EXF _ANATION                                                                                                    |
| The ARM LED<br>indicates whether or<br>not the system's<br>intrusion detectors<br>are armed. | ON                                              | The system's intrusion detectors are<br><b>armed</b> ; subsequent violations of a<br>protected point or area (e.g. a door,<br>a window, unauthorized motion) will<br>result in a burglar alarm |
|                                                                                              | OFF                                             | The intrusion function of the system is <b>disarmed</b>                                                                                                    |
|                                                                                              | SLOW<br>FLASH<br>(About once<br>every 2 sec.)   | indicates the system is in its <i>Exit Delay</i> period                                                                                                    |
|                                                                                              | RAPID<br>FLASH<br>(about 4 times<br>per second) | Indicates alarm condition, and<br>occurs after disarming alarmed<br>system during the display in alarm<br>memory mode. To restore the<br>display to normal, press                              |

# **READY LED**

The READY LED indicates whether or not the system's intrusion zones are secured and ready to be armed.

| CONDITION                    | EXPLANATION                                                                                                    |
|------------------------------|----------------------------------------------------------------------------------------------------|
| ON                           | All intrusion zones are secure; the                                                                                                    |
|                              | system is <b>ready</b> to be armed                                                                                                    |
| OFF                          | One or more intrusion zones are not<br>secure and the system is <b>not ready</b><br>to be armed; before the system can<br>be armed, the condition must be<br>addressed |
| SLOW<br>FLASH<br>(About once | Indicates the system is ready to be<br>armed while a specially designated<br>entry/exit door remains open, and                                                         |
| every sec.)                  | when a forced arm zone is open.                                                                                                    |

ORBIT-PRO user manual

KONET **2** 3 Ľ 6

When lit, the FIRE LED indicates that the system is experiencing a fire alarm. When flashing, a problem has been detected on the fire circuit, and must be serviced.

The BYPASS LED is normally lit when **STAY** mode is selected

# FIRE LED

| CONDITION | EXF _ANATION                                                                               |
|-----------|--------------------------------------------------------------------------------------------|
| ON        | A <b>fire alarm</b> or <b>fire emergency</b> is<br>in progress or has recently<br>occurred |
| OFF       | All fire zones are operating normally                                                      |
| FLASHING  | A <b>problem has been detected</b> on the fire circuit and must be serviced.               |

# **BYPASS LED**

| CONDITION | EXI _ANATION                                                                         |
|-----------|--------------------------------------------------------------------------------------|
| ON        | At least one intrusion zone is bypassed, or when <b>STAY</b> mode is selected        |
| OFF       | All <b>zones</b> are <b>operating normally</b> and the system is in <i>ARM</i> mode. |

# **TAMPER LED**

| CONDITION | EXI _ANATION                                                                                                    |
|-----------|----------------------------------------------------------------------------------------------------|
| ON        | A zone, keypad, or an external<br>module used by the system has<br>been physically disturbed or<br>tampered with. If disarmed without<br>fixing the problem, will silent the<br>sound only. |
| OFF       | All zones are operating normally                                                                                                    |

### The TAMPER LED indicates that a zone, a keypad or an external module has been tampered with, and requires resetting. In some cases a technician code is required to restore.

# ZONE LED (LED keypad only)

| CONDITION | EXPLA                                   | NATION                                                   |  |  |  |  |
|-----------|-----------------------------------------|----------------------------------------------------------|--|--|--|--|
| CONDITION | SYSTEM DISARMED                         | SYSTEM ARMED                                             |  |  |  |  |
| OFF       | The corresponding                       | The corresponding zone is <b>secured</b>                 |  |  |  |  |
| FLASHING  | The indicated<br>zone is<br>not secured | N/A                                                      |  |  |  |  |
| ON        | N/A                                     | An <b>alarm has</b><br>occurred on the<br>indicated zone |  |  |  |  |

indicate the status of each of the system's intrusion zones. FOR LCD KEYPAD the

The ZONE LEDs

display indicates the zone's number and label.

6

**KEYS** 

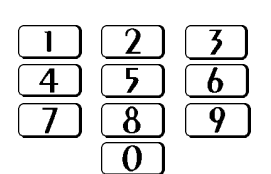

The keys on the keypad can be used for a variety of functions. Each is explained below:

Used to input the numeric codes which may be required for arming, disarming, triggering emergency alarms, along with several other special functions

|            | NORMAL<br>OPERATION | Used to enter the User Functions mode                                                                         | 5             |
|------------|---------------------|----------------------------------------------------------------------------------------------------|---------------|
|            | USER<br>FUNCTIONS   | Used to exit from the current menu and return to normal operation.                                            |               |
|            | NORMAL<br>OPERATION | Activates AWAY mode and Quick Arming.                                                                         | 2             |
|            | USER<br>FUNCTIONS   | Used to change data.                                                                                          |               |
|            | NORMAL<br>OPERATION | Activates the STAY mode and Quick Arming                                                                      | $\mathcal{D}$ |
|            | USER<br>FUNCTIONS   | Used to change data.                                                                                          | $\mathcal{O}$ |
| # ENTER    | NORMAL<br>OPERATION | Used to disarm the system after the User Code is entered                                                      |               |
| DISARM     | USER<br>FUNCTIONS   | Terminates commands and confirms data to be stored                                                            | <u> </u>      |
| $\bigcirc$ |                     | Provides System Status.                                                                                       |               |
| STAT       | NORMAL              |                                                                                                    | 5             |
| BYP        | OPERATION           | To perform bypass, and to provide information on bypassed zones (must be pressed after entering a User Code). | S             |
|            |                     | Scrolls up a list                                                                                             | R             |
| STAT       | USER                | <ul> <li>Moves the cursor to the left</li> </ul>                                                              | (0)           |
| BYP        | FUNCTIONS           | <ul><li>Scrolls down a list</li><li>Moves the cursor to the right</li></ul>                                   |               |
|            |                     |                                                                                                    |               |

ORBIT-PRO user manual

# Section 3: Operating Your System

In this section, you'll learn how to perform most of the functions needed to properly operate your **ORBIT-PRO** and to get the most out of your security system.

### **EMERGENCY KEYS**

Your keypad provides three sets of keys, which can be pushed at any time the *police, fire department,* or *auxiliary assistance* is required.

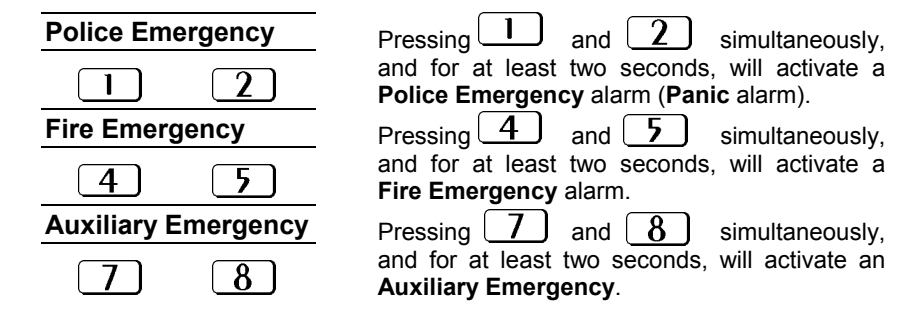

The annunciation that results during these emergency alarms, along with other system sounds, is covered in *Section 4.* 

If your system has been programmed to do so, it will communicate any or all of these alarms to the Central Station monitoring your installation. System programming also determines whether these emergency alarms will be audible and/or capable of being communicated to the Central Station.

### **Keyswitches**

If your system is equipped with a special keyswitch, it can, with the twist of a key, be toggled through ARM (Away) and DISARM modes.

### Note: Hidden Display

It is desired for some systems, that the keypad will not display the status of the system. (If set in this mode) the ARM, READY & BYPASS LEDS will not function and the LCD display Enter code: After entering a valid user code the system will work and display the normal mode. One minute after the last operation, the system will automatically switch to the **Hidden Display Mode**.

8

**ORBIT**-pro user manual

### USER CODES

### **AUTHORITY**

### **GRAND MASTER**

All operations for all partitions.

### MANAGER

Same as above, except changing the Grand Master Code.

### MASTER

Same as for Manager, but limited to designated partitions.

### USER

Only basic operations to one or more partitions.

### ARM ONLY

Arming one or more partitions.

### MAID

Used only for one-time arming and disarming, after which the code is automatically erased and should be re-defined. To perform many of the ORBIT-PRO's functions, a **security code** (often called a **User Code**) must be entered at the keypad.

Each individual using the system is assigned a **User Code**, which, in turn, is linked to an **Authority Level**. Those with a "higher authority" have access to a greater number of system functions, while those with a "lower authority" are more restricted in what they may do. There are **six** different Authority Levels available for users of the **ORBIT-Pro**.

Note that the User Codes having the lower Authority Levels (i.e. *User, Arm Only,* and *Maid*) may have variable lengths up to the chosen *Code Length*. A user code can have up to 6 digits.

Your **ORBIT-Pro** can support up to 99 different User Codes, identified with index numbers from "00" through "98".

Your **ORBIT-PRO** was given a Grand *Master Code* of 1–2–3–4 during manufacturing. Unless your alarm company has already changed it to suit your preference, it's best to modify this code to one which is unique and personalized. To change the *Master Code*, and/or to set up *User Codes*, follow the steps on the next page.

ORBIT-PRO user manual

| SETTING/CHANGING ACCESS CODES |                                                                                                    |  |  |  |
|-------------------------------|----------------------------------------------------------------------------------------------------|--|--|--|
| STEP                          | DESCRIPTION                                                                                                    |  |  |  |
| 1                             | The system must be disarmed).<br>Enter the User Functions Mode (*) and select Codes (5):                                                                      |  |  |  |
| 2                             | Enter the 4-digit (or 6) <i>Master (or higher authority) Code,</i> and press [ENTER]                                                                          |  |  |  |
| 3                             | Enter the two digit User Index number 00 to 98Note: the index number 00 belongs to the Grand MasterExample:<br>For User Code 6, pressFor User Code 6, pressI2 |  |  |  |
| 4                             | Carefully enter the new <i>code</i> and press [ENTER]                                                                                                    |  |  |  |
| 5                             | Repeat steps 3 and 4 for additional codes until complete.                                                                                                    |  |  |  |
| 6                             | When all codes are entered press 🗶 key twice quickly to reset and exit user function mode.                                                                    |  |  |  |

10

# **DELETING USER CODES**

| DELETING USER CODES             |                                                                                                    | AN A              |
|---------------------------------|----------------------------------------------------------------------------------------------------|-------------------|
| At times, it m<br>impossible to | ay be desirable to completely <b>delete</b> a <i>User Code</i> . Note that it is delete the <i>Master Code</i> (although it can be changed).       |                   |
| STEP                            | DESCRIPTION                                                                                                    | Z                 |
| 1                               | The system must be disarmed. Enter the User Functions Mode (*) and choose Codes (5):                                                               | 4                 |
| 2                               | Enter the current <i>Master Code</i> and press [ENTER]:                                                                                            | $\Box$            |
| 3                               | To delete any other <i>User Code</i> , enter the <i>User Code's index</i> number you wish to delete (2-digit), for example: for User Code 6, press | $\langle \rangle$ |
| 4                               | Press 0 followed by [ENTER]                                                                                                    | 2                 |
| 5                               | Repeat steps 3 and 4 for additional codes until complete.                                                                                          |                   |
| 6                               | When all required codes are deleted press $\underbrace{\times}$ key twice quickly to reset and exit user function mode.                            | [5]               |
|                                 |                                                                                                    |                   |

ORBIT-PRO user manual

# ARMING YOUR SYSTEM

| STEP | DESCRIPTION                                                                                                    |
|------|----------------------------------------------------------------------------------------------------|
| 1    | Check the <b>READY</b> LED on your keypad. If <b>lit</b> or <b>flashing</b> , the system is READY.<br>If NOT lit or flashing, the system is NOT ready to be armed.<br>Secure or bypass the violated zone(s) and then proceed.                                                                                                    |
| 2    | Choose among one of the following arming types:                                                                                                    |
| 3    | Arming when Leaving the Premises Empty:<br>Enter your User Code and press [ARM] key<br>ARM<br>NOTE: If you make a mistake the keypad will produce three<br>short beeps. If so, press (**) quickly and re-enter the above<br>sequence correctly<br>If your system has Quick Arming simply press ARM                                                                                                    |
| 4    | All persons are to exit except the person arming the system.<br>Leave the premises and close the door. The keypad will beep<br>as counts down the <i>Exit Delay</i> period, and the ARM LED<br>flashes for the above duration, and than light steadily.<br>If <b>LCD KP</b> is in use, its display will indicate the remaining <i>Exit</i><br><i>Delay</i> time, at the end of this period, it displays <b>ARMED</b> .                                   |
| 3    | Arming with the Premises Occupied                                                                                                    |
| Ŭ    | Enter your User Code and press [STAY] key                                                                                                    |
|      | If your system has <b>Quick Arming</b> , simply press (31AT).<br>Note: Pressing [STAY] twice will cancel the entry delay time.<br>Pressing [ <b>*</b> ] during exit time will silence the beeps on the keypad.                                                                                                    |
| 4    | If required, leave the premises and close the door. The keypad will beep as it counts down the <i>Exit Delay</i> period, and the ARM LED flashes for the above duration will than light steadily. The BYPASS LED will light, indicating that the interior zones are being bypassed.<br>If <b>LCD keypad</b> is in use, its display will indicate the remaining <i>Exit Delay</i> time, and at the end of this period, it displays <b>AT HOME ARMED</b> . |
| 12   | ORBIT-PRO user manual                                                                                                    |

ZONE BYPASSING

**Warning:** A bypassed zone may reduce the system's security capability.

When an intrusion zone is **not secured**, the keypad's READY LED will not light nor can the system be readily armed. It may be convenient to have one (or more) of the zones in your installation **bypassed**-and thus ignored by your system.

| STEP      | DESCRIPTION                                                                                               |
|-----------|----------------------------------------------------------------------------------------------------|
| 1         | If the system is not ready, identify the violated zone as follow:                                         |
|           | For <b>LED KP</b> - the above zone(s) is identified by                                                    |
|           | noting which zone LED(s) are flashing at the keypad's                                                     |
|           | ZONES area.                                                                                               |
|           | For LCD KP – Enter user code followed by STAT to                                                          |
|           | identify the violated zone(s), (scroll Up and Down with                                                   |
|           | arrow keys to view all Not ready zones)                                                                   |
| 2         | To bypass such a zone(s) and cause it to be ignored by the                                                |
|           | BYP                                                                                                    |
|           | Enter your [code] and press (Bypass LED will be lit)                                                      |
|           | the keypad will produce three short beens. Be enter if                                                    |
|           | necessary.                                                                                                |
| 3         | Enter the two digit zone number from <b>01</b> to <b>96</b>                                               |
| 5         | Repeating the zone number will un-bypass it (toggle action)                                               |
|           | An additional zone(s) can be bypassed at the same time by                                                 |
|           | adding its two-digit number to the sequence.                                                              |
| 4         | When done, press (#ENTER DISARM)                                                                          |
|           | <i>Note:</i> all zones will be automatically un-bypassed when the panel is armed and then disarmed again. |
|           | Bypass LED will turn off when arming in AWAY mode.                                                        |
|           |                                                                                                    |
|           | Example:                                                                                                  |
|           | To bypass zones 2 and 13 using code 1234<br>Enter- 1-2-3-4 [BYP] 02 13 [ENTER]                            |
|           | To un-bypass zone 2 only using code 1234                                                                  |
|           | Enter – 1-2-3-4 [BYP] 02 [ENTER]                                                                          |
|           |                                                                                                    |
|           |                                                                                                    |
| ORBIT-pro | user manual 13                                                                                            |

# VIEW (NOT READY ZONE STATUS)

If the system is not ready to arm, there is at least one zor + that is not secured. For **LED Keypad** the numbers corresponding to any unst cured zone will be illuminated and flashing on the LED ZONES area. For **LCD Keypad**, proceed with the following:

| STEP       | DESCRIPTION                                                                                                    |
|------------|----------------------------------------------------------------------------------------------------|
| 1          | Enter your User Code and press                                                                                                    |
|            | <i>Note:</i> the keypad will display "Not ready" zones that belong to this user code only.                                                                                                    |
| 2          | Scroll the list Up and Down with arrow keys (STAT and BYP) to view the Not-ready zones' status.                                                                                                    |
| Quick view | With <i>Quick view</i> , it's possible to view any Not ready zone(s) that is assigned to this keypad (only) without the need to first enter a <i>User Code</i> Just press (STAT) and scroll the list. |

14

| STEP    | DESCRIPTION                                                                                                    |
|---------|----------------------------------------------------------------------------------------------------|
| 1       | If outside the premises, open an "entry" door. The keypad(s) will beep—indicating that the <i>Entry Delay</i> period has begun.                                                                                                    |
| 2       | Disarming an armed system                                                                                                    |
| -       | Before the Entry Delay expires,                                                                                                    |
|         | Enter your User Code and press (PENTER ).                                                                                                    |
|         | NOTE: If you make a mistake when entering your User Code,<br>the keypad will produce three short beeps. If so, re-enter the<br>above sequence correctly.                                                                                                    |
|         | Silencing an alarm                                                                                                    |
| 2       | Observe the keypad. If any of the following conditions is evident,<br>an alarm has occurred:<br>For LED KP:                                                                                                    |
|         | • The ARM LED is flashing.                                                                                                    |
|         | • A Zone LED is lit steadily.                                                                                                    |
|         | • The FIRE LED is lit steadily.                                                                                                    |
|         | For LCD KP: the ARM LED is flashing, and the display will show                                                                                                    |
|         | the disturbed zone                                                                                                    |
|         | Enter your User Code and press (FENTER)                                                                                                    |
|         | If an alarm occurred, the ARM LED and the corresponding zone-<br>LED will flash for Alarm memory period of about 60 sec.                                                                                                    |
|         | If using LCD keypad scroll through the list of alarmed zones<br>To exit alarm memory before timeout expired press [*]                                                                                                    |
|         | <i>Note:</i> It's best to leave the premises. Only after police investigation should you consider that the burglar is no longer in your premises and you can re-enter.                                                                                                    |
|         | In special cases (if programmed so during installation) arming<br>the system after an alarm, requires a technician code. On the<br>LCD display a message "Not ready-technician reset" will appear.                                                                                                    |
| 3       | <b>IMPORTANT!</b><br>If the alarm was caused by a tripped Smoke Detector(s), the keypad's <i>FIRE</i> LED will remain lit—providing an indication that the fire system must be reset before it will be capable of detecting subsequent alarms. Furthermore, until reset, you will be prevented from arming your system. |
|         | To reset smoke detector press [*] [2] [2] [user code] [ENTER]                                                                                                    |
|         | And press [*] [*] to exit user function mode.                                                                                                    |
| DR. T.m | 15                                                                                                    |

|                                                                                                    | disarm the system in the regular manner, while simultaneously transmitting the duress alarm.                                                                                                    |  |
|----------------------------------------------------------------------------------------------------|----------------------------------------------------------------------------------------------------|--|
| For Duress code add 1 to the last dig<br>user cod.<br><i>Example:</i><br>if your code is 1-2-3-4 your duress co<br>3-5<br>If your user code is 5-6-7-8 your dures<br>5-6-7-9<br>If user code is 6-7-8-9 duress code is |                                                                                                    |  |
|                                                                                                    | Under no circumstances must the Duress Code<br>be used haphazardly or without reason. Central<br>Stations, along with Police Departments, treat<br>Duress Codes very seriously and take<br>immediate action. |  |
| DISARMIN                                                                                                    | G BY USING THE DURESS CODE                                                                                                    |  |
| STEP                                                                                                    | DESCRIPTION                                                                                                    |  |
| 1                                                                                                    | If outside the premises, open an "entry" door. The keypad(s) will beep—indicating that the <i>Entry Delay</i> period has begun.                                                                              |  |
| 2                                                                                                    | Enter your Duress Code, and press [ENTER]:                                                                                                    |  |
|                                                                                                    | Once entered, it will disarm your system and send a silent alarm                                                                                                    |  |

# **Section 4: Partitioned Systems**

# INTRODUCTION

The **ORBIT-Pro** system can be divided into **partitions**. Each partition may be viewed as a separate security system, each one can be armed and disarmed separately regardless the condition of the other. Partitions can be armed/disarmed one at a time, or all at once.

**Keypads and Partitions -** Each keypad is assigned to different partition(s). Grand Master and manager , with access to all partitions, can use any keypad to access any partition. Other users can use only designated keypads.

**Common Zones -** partitioned systems have to share common zones, for example the front door of certain two family house, must be available to both families and is therefore shared between them.

A common zone is armed only if all partitions sharing the zone are armed. The common zone(s) is disarmed if any of the partitions, which the zone(s) is assigned, is disarm.

# **ARMING MULTIPLE PARTITIONS**

Only users that have defined so during the system installation can operate more than one partition, and arm/disarm all partitions at once.

| STEP | DESCRIPTION                                                                                                    |
|------|----------------------------------------------------------------------------------------------------|
| 1    | If the system is NOT ready to be armed.<br>Secure or bypass the violated zone(s) and then proceed.                                                                                                    |
| 2    | Enter your User Code and press [ARM].                                                                                                    |
|      |                                                                                                    |
| 3    | Enter the partition(s) number you wish to arm (1 or 2 up until<br>8).<br>(Partition "0" relates to ALL partitions, to arm all partitions at<br>once enter 0)<br>For LCD Keypad you can scroll with the<br>keys to the desired partition (or enter the partition's number).<br>The first item in the list will be <b>ALL</b> (partition number <b>0</b> ) |
| 4    | Press ARM to arm the selected partition(s).                                                                                                    |

ORBIT-PRO user manual

17

| 5 | Repeat the above for other par                            | titions to be armed.        |
|---|-----------------------------------------------------------|-----------------------------|
|   | <i>Example:</i> To arm partition 3 with code 1234, enter: | 1-2-3-4 [ARM] [3] [ARM]     |
|   | To arm ALL partitions:                                    | 1-2-3-4-[ARM] [0] [ARM]     |
|   | To arm partitions 3 and 4:                                | 1-2-3-4 [ARM] [3] [4] [ARM] |
|   | To arm in STAY mode:                                      | 1-2-3-4 [STAY] [3] [STAY]   |

# DISARMING MULTIPLE PARTITIONS

| STEP | DES                                                                                               | CRIPTION                                                   |
|------|---------------------------------------------------------------------------------------------------|------------------------------------------------------------|
| 1    |                                                                                                   |                                                            |
|      | Enter your User Code and                                                                          | press [ENTER/DISARM]                                       |
|      | $\mathcal{C}$                                                                                     |                                                            |
| 2    | Select the partition number                                                                       | (1-8)                                                      |
|      | For LCD Keypad scroll with<br>desired partition (or enter th<br>The first item in the list will I | the $BYP$ or the $STAT$ keys to the partition's number).   |
| 3    | Press ENTER<br>DISARM to confirm,<br>displayed for several secon                                  | and confirmation message will be<br>ds.                    |
| 4    | Repeat the above for other                                                                        | partitions to be disarmed.                                 |
|      | <i>Example:</i> To disarm partition 3 with code 1234,                                             |                                                            |
|      | enter:                                                                                            | 1-2-3-4 [DISARM] [3] [DISARM]                              |
|      | To disarm ALL partitions:<br>To disarm partitions 3 and                                           | 1-2-3-4-[DISARM] [0] [DISARM]                              |
|      | 4:                                                                                                | 1-2-3-4 [DISARM] [3] [4] [DISARM]                          |
|      | Note: ALL partitions relate t by the <i>security code</i> in use.                                 | o all partitions that are authorized                       |
|      | If the ARM LED is flashing a for activated (alarmed) zone                                         | after disarming, check the display<br>es before proceeding |
|      | If the ARM LED is flashing a for activated (alarmed) zone                                         | after disarming, check the display<br>es before proceeding |

18

# Section 5: System Sounds

Besides the visual indications provided by your keypad(s), your system is designed to produce audible annunciation after certain events. Depending on the circumstance, such sounds may be made by your system's keypad(s), its external sounder (e.g. a siren or bell),

|                                                                                                    | EVENT                                                                | KEYPAD SOUND                                                                                         | SIREN/<br>BELL        |
|----------------------------------------------------------------------------------------------------|----------------------------------------------------------------------|----------------------------------------------------------------------------------------------------|-----------------------|
| NOTE 1:                                                                                                    | Intrusion<br>Alarm                                                   | Rapid beeping<br>(see Note 5)                                                                        | YES<br>(continuous)   |
| If selected during the installation,<br>a brief "chirp" may be heard from<br>the sizes when the Exit Delay.                     | Fire Alarm                                                           | Rapid beeping<br>(see Note 3)                                                                        | YES<br>(staggered)    |
| period expires.                                                                                                    | Keypad<br>Police<br>Emergency                                        | A momentary chirp                                                                                    | MAYBE<br>(see Note 2) |
| Whether or not the Police<br>Emergency alarm is annunciated<br>by the external sounder is                                       | Keypad Fire<br>Emergency                                             | Rapid beeping<br>(see Note 3)                                                                        | YES<br>(staggered)    |
| determined by the alarm<br>company during your system's<br>installation.                                                        | Keypad<br>Auxiliary<br>Emergency                                     | A momentary chirp                                                                                    | no sound              |
| <b>NOTE 3:</b><br>Keypad beeps in response to<br>Entry/Exit Delay countdowns,<br>Keypad Fire Emergencies, and                   | Arming or<br>disarming                                               | A one second tone if<br>completed correctly;<br>three rapid error beeps<br>if incorrect (see Note 3) | no sound              |
| keypad errors and confirmations<br>are typically enabled. At the<br>user's discretion, such beeps                               | Entering an<br>incorrect key<br>sequence                             | Three rapid beeps<br>(see Note 3)                                                                    | no sound              |
| may be disabled.<br><b>NOTE 4:</b><br>Any intrusion zone, if selected for<br>the <b>chime</b> feature. will, when               | Entry Delay<br>countdown                                             | Slowly repeating tones<br>until the entry delay<br>period expires (see Note<br>3)                    | no sound              |
| violated during the disarmed<br>period, cause the keypad to<br>annunciate the event (), the<br>chime can also be disabled when  | Exit Delay<br>countdown                                              | Slowly repeating tones<br>until the exit delay<br>period expires (see Note<br>3)                     | MAYBE<br>(see Note 1) |
| not desired.<br><b>NOTE 5:</b><br>Based on decisions made at the<br>time your alarm system was<br>installed, keypad(s) may beep | Entering data<br>into the User<br>Functions<br>mode<br>(see page 20) | A one second tone if<br>completed correctly;<br>three rapid error beeps<br>if incorrect (see Note 3) | no sound              |
| during this type of alarm.                                                                                                    | Bell Circuit<br>Failure or<br>Fire Loop<br>Trouble                   | Three rapid beeps at<br>10 sec intervals.                                                            | no sound              |

ORBIT-PRO user manual

KONET

# **Section 6: User Functions**

Your ORBIT-PRO comes with a variety of selectable **User Functions.** By entering the *User Functions* mode, a number of options become available,

To enter *User Functions* mode press [\*] followed by the *Function index* (see the table below) and user code. To exit user function mode and return to normal operation press [\*] [\*] quickly.

Example: To activate "Switch Auxiliary" press: [\*] [2] [2] [1-2-3-4] [ENTER]

To view trouble press [\*] [3] [1] [1-2-3-4] [ENTER]

| Quick<br>Key | ltem                | Explanation                                                                                                    |
|--------------|---------------------|----------------------------------------------------------------------------------------------------|
| 1 Bypa       | ass                 |                                                                                                    |
| 1            | Bypass Zones        | Provides the ability to bypass any of the system's intrusion zones.                                                                                                    |
| 2            | Bypass Reset        | Removes any bypass(es) previously placed on intrusion zone(s).                                                                                                    |
| 3            | Bypass Recall       | Recalls the most recent zone bypass(es)                                                                                                    |
| 2 Activ      | vities              |                                                                                                    |
| 1            |                     | Allows user control of previously designated external devices (e.g. an appliance, a motor-driven garage door, etc.)                                                                                   |
|              | Utility Output      | [*] [2] [1] [user code] [ENTER] [Output number] [ENTER]<br>in some cases only a code followed by ENTER required to<br>activate UO (i.e. to open a door).                                              |
| 2            | Switch<br>Auxiliary | Interrupts the power supplied to the system's smoke detector(s) for a predetermined interval, thus resetting and "readying" them for subsequent alarms.                                               |
| 3            | Terminate FM        | If <i>Follow Me</i> Phone Number(s) were chosen, their operation can be terminated. Use this function when an alarm has been tripped and there is no need to utilize the <i>Follow-Me</i> phone call. |
| 4            | Initiate Call       | By initiating a call to your alarm company, allows them to perform a remote programming operation on your system.                                                                                     |
| 5            | Hand Over           | Similar in intent to <i>Initiate Call</i> (above), <i>Hand Over</i> allows your alarm company to call you and, during the call, "hand over" to them, the control of your security system.             |
| 6            | Void Rep Prg        | For Installer Use Only<br>DO NOT USE                                                                                                    |

20

| Quick  | k Ham               |        | <b>–</b> ,                                                                                                    |
|--------|---------------------|--------|----------------------------------------------------------------------------------------------------|
| Key    | lter                | n      | Explanation                                                                                                    |
| 7      | FM Phones           |        | Allows the entry and/or editing of any phone numbers used with<br>the "Follow Me" feature. In case of alarm your system will<br>generate a phone call to a designated system phone or pager<br>user, and employ unique tones to express the active alarm<br>(either burglary or fire).<br>Up to 8 phone numbers can be used by the system.<br>To edit the phone number press:          |
|        |                     |        | [*] [2] [7] [user code] [ENTER] [phone index 1-8] [phone<br>number] [ENTER]                                                                                                    |
| 8      | Enable U/D          |        | Each time this function is enabled, your alarm company may<br>subsequently gain a <i>single</i> remote access to your system to<br>make any required programming changes.<br>Contact your dealer for additional information.                                                                                                    |
| 9      | Del Rmt Msg         |        | You may remove any customized message which, at the discretion of your alarm company, has been programmed to be displayed on all LCD Keypads.                                                                                                    |
| 0      | Cancel I            | Report | Send a "Cancel alarm" report message to the central station.<br>This function is used if the alarm was activated by mistake.                                                                                                    |
| 3 View | 1                   |        |                                                                                                    |
| 1      | Trouble             |        | Should be used when the system has detected a problem<br>evidenced by the rapid flashing of the POWER LED.                                                                                                    |
| 2      | Alarm Memory        |        | Allows the viewing of the five most recent alarm conditions stored by the system.                                                                                                    |
| 3      | Not Ready<br>Status |        | Allows the viewing of all "not ready" zones                                                                                                    |
| 4      | Zone St             | atus   | Allows the display of all system zones and their current status.                                                                                                    |
| 5      | Event Lo            | og     | Allows the viewing of significant system events including date and time.                                                                                                    |
| 6      | Service             | Info   | Allows the display of any previously entered service information.                                                                                                    |
| 7      | Overview            |        | Select between display types of the LCD keypad<br>Single: the keypad displays the partition name, time and date<br>All: the keypad displays the status of all relevant partitions. Each<br>partition is represented by a status letter as follows:<br>1ste- partition Armed<br>8nde- partition Stay Armed<br>Et-partition in Alarm<br>4nde-partition not ready<br>8nde-partition ready |
| 6      | Service             | Info   | Allows the display of any previously entered service information.                                                                                                    |
| 4 Main | tenance             |        |                                                                                                    |
| 1      | Keypad              | Test   | Momentarily tests keypad indicators and the system's external sounder(s).                                                                                                    |
| 2      | Battery             | Test   | Tests the system's standby battery(ies).                                                                                                    |
| 3      | Local               | Off    | Use to turn OFF a particular keypad's internal sounder for any function involving the <i>Chime Feature</i>                                                                                                    |
| 4      | Chime               | On     | Use to turn ON a particular keypad's internal sounder for any function involving the <i>Chime Feature</i>                                                                                                    |
| 5      | Part.<br>Chime      | Off    | For any function involving the <i>Chime Feature</i> , use to disable the internal sounder for all keypads in the partition.                                                                                                    |

ORBIT-PRO user manual

| Quick<br>Key | ltem                          |                                                                                                   | Explanation                                                                                                    |  |  |  |
|--------------|-------------------------------|---------------------------------------------------------------------------------------------------|----------------------------------------------------------------------------------------------------|--|--|--|
| 6            |                               | On                                                                                                | For any function involving the <i>Chime Feature</i> , use to enable the internal sounder for all keypads in the partition.                                                                                                    |  |  |  |
| 7            | Local Off<br>Buzzer On        |                                                                                                   | Use to turn OFF a particular keypad's internal sounder during both Entry and Exit Delay periods and all fire and burglar alarms.                                                                                                    |  |  |  |
| 8            |                               |                                                                                                   | Use to turn ON a particular keypad's internal sounder during both Entry and Exit Delay periods and all fire and burglar alarms.                                                                                                    |  |  |  |
| 9            | Delete Event<br>Log           |                                                                                                   | Deletes the content of the system's Event Log.                                                                                                    |  |  |  |
| 0            | Walk Te                       | st                                                                                                | Used to easily test and evaluate the operation of selected zones in your system.                                                                                                    |  |  |  |
| 5 Acce       | ess Code                      | e                                                                                                 | Allows edit and delete of User Codes to operate the system                                                                                                    |  |  |  |
| 6 Cloc       | ks                            |                                                                                                   |                                                                                                    |  |  |  |
| 1            | System Time                   |                                                                                                   | Allows the setting of the system TIME; this is required to insure<br>the system's proper operation<br>[*] [6] [1] [user code] [ENTER] [HH MM1 [ENTER]                                                                                                    |  |  |  |
| 2            | System Date                   |                                                                                                   | Allows the setting of the system DATE; this is required to insure<br>the system's proper operation)<br>[*] [ 6] [ 2] [ User code] [ENTER] [MM:DD:YYYY] [ENTER]                                                                                                    |  |  |  |
| 3            | Next Arm                      |                                                                                                   | Use to automatically ARM a <i>disarmed</i> system to the AWAY<br>mode at a specific time within the next 24 hours<br>NEXT ARM works <i>for one time only</i> since the system deletes the<br>setting after it is acted upon.                                                                                                    |  |  |  |
| 4            | Next Disarm                   |                                                                                                   | Use to automatically DISARM an <i>armed</i> system at a specific time within the next 24 hours NEXT DISARM works <i>for one time only</i> since the system deletes the setting after it is acted upon.                                                                                                    |  |  |  |
| 5            | Daily Arm                     | n/Home                                                                                            | Use to automatically ARM a <i>disarmed</i> system to the AWAY or<br>STAY mode at a specific time every day<br>NOTE: It's possible to eliminate certain days of the week<br>(e.g. weekends) in which this automatic operation will be<br>deactivated.<br>4 min before Auto away arming, the keypad will sound pre-arm<br>beeps. Contact your dealer for additional information. |  |  |  |
| 6            | Daily Disarm                  |                                                                                                   | Use to automatically DISARM an <i>armed</i> system at a specific time every day NOTE: It's possible to eliminate certain days of the week (e.g. weekends) in which this automatic operation will be deactivated. Contact your dealer for additional information.                                                                                                    |  |  |  |
| 7            | Vacation                      | Define up to 20 vacation periods during which the selecte partitions will be automatically armed. |                                                                                                    |  |  |  |
| 9 Misc       | ellaneou                      | JS                                                                                                |                                                                                                    |  |  |  |
| 1            |                               | ontrol                                                                                            | 1 Printer 1 on Activate printer 1                                                                                                    |  |  |  |
|              | (to control on-line<br>print) |                                                                                                   | 2 Printer 1 off Turn off messages to printer 1     3 Printer 2 on Activate printer 2                                                                                                    |  |  |  |
|              |                               |                                                                                                   | 4 Printer 2 off Turn off messages to printer 2                                                                                                    |  |  |  |

22

| Quick<br>Key | ltem      | Explanation                                                                                                    |  |  |
|--------------|-----------|----------------------------------------------------------------------------------------------------|--|--|
| 2            | Anti-code | Some systems (defined during installation of the systems) are<br>not ready to ARM after Alarm or tamper condition. To restore, a<br>technician code or an Anti-code must be entered. Entering at this<br>location, the code supplied by the technician will restore the<br>system to the normal operating mode. |  |  |

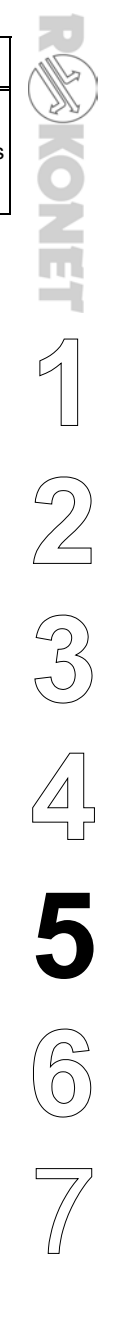

ORBIT-PRO user manual

# **Section 7: System Troubles**

A rapid flashing of the POWER LED indicates a trouble condition. To view and identify the trouble, proceed as follows:

For LCD KP - with the system disarmed, press and scroll the display till you reach **3) VIEW**, press [**ENTER**]. Enter your User Code and press [**ENTER**]. The first trouble condition will be displayed. If a ( $\downarrow$ ) appears, other troubles exist. Scroll down for the next ones.

For LED KP - with the system disarmed, press X. The POWER LED should begin to flash slowly, indicating entry to the User Functions mode. Select the View/Trouble function by pressing [3] [1 [USER CODE ] [ENTER]. The ZONE LEDs will flash according to the trouble(s). Refer to the following table to identify the trouble.

| TROUBLE                 | DESCRIPTION                                                                                                    | LCD KP                      | LED KP                   | RESPONSE                                                                                                    |
|-------------------------|----------------------------------------------------------------------------------------------------|-----------------------------|--------------------------|----------------------------------------------------------------------------------------------------|
| Low<br>Battery          | the capacity of<br>the battery is low<br>(or missing) and<br>needs to be<br>recharged (or<br>replaced)                                               | TROUBLE:<br>MAIN:LOW BATT.  | ZONE 1 LED<br>WILL FLASH | contact your<br>dealer                                                                                                    |
| Loss of<br>AC Power     | the commercial<br>power has been<br>interrupted; the<br>system will<br>continue to<br>operate on its<br>standby battery<br>as long as<br>possible    | TROUBLE:<br>MAIN:AC TROUBLE | ZONE 2 LED<br>WILL FLASH | Check the<br>connection of<br>the panel's<br>transformer to its<br>AC source.<br>be sure that<br>power has not<br>been interrupted<br>or switched off |
| Bell Circuit<br>Failure | the circuit<br>connecting the<br>external<br>sounder(s) to the<br>system is faulted<br>Three short<br>beeps at 10-sec<br>intervals will be<br>heard. | TROUBLE:<br>MAIN: BELL      | ZONE 3 LED<br>WILL FLASH | Press the # key<br>to stop the<br>beeps, and<br>contact your<br>dealer                                                                                |

24

| Auxiliary<br>Failure  | the panel's<br>auxiliary power,<br>used to supply                                                                      | TROUBLE:<br>MAIN: AUX TRBL                                                                                                    |                                                       |                                                                                          |
|-----------------------|----------------------------------------------------------------------------------------------------|----------------------------------------------------------------------------------------------------|-------------------------------------------------------|------------------------------------------------------------------------------------------|
|                       | electric current to<br>designated<br>devices (e.g.<br>motion detectors,<br>keypads, smoke<br>detectors), has<br>failed | NOTE: The above<br>indication cannot be<br>displayed if the<br>Auxiliary Failure has<br>affected all of the<br>system's keypads and<br>caused them to<br>become inoperative. | ZONE 4 LED<br>WILL FLASH<br>(see NOTE at<br>the left) | contact your<br>dealer                                                                   |
| False Code<br>Trouble | If enabled by your<br>dealer, your<br>system will<br>report as a                                                       | TROUBLE:<br>FALSE CODE P=1<br>NOTE: P=1 refers to                                                                                                    | ZONE 5 LED<br>WILL FLASH                              | once the trouble<br>has been<br>displayed (LCD<br>keypad only), it<br>will automatically |
|                       | trouble,                                                                                                    | the partition in which<br>the false code was<br>entered.                                                                                                    |                                                       | be removed<br>from the system                                                            |
| Phone Line<br>Failure | the telephone line<br>used for Central                                                                                 |                                                                                                    | ZONE 6 LED                                            | If all premises<br>telephones are<br>operating<br>properly, contact                      |
|                       | communication is<br>either<br>disconnected or<br>inoperative                                                           | TROUBLE:<br>PHONE LINE                                                                                                    | WILL FLASH                                            | your security<br>dealer<br>If not, contact<br>your local<br>telephone<br>company         |
| BUS<br>Failure        |                                                                                                    | TROUBLE:<br>KP=03 COMM TRBL                                                                                                    |                                                       |                                                                                          |
|                       | a fault has been<br>detected in the<br>wiring supporting<br>system<br>peripherals                                      | NOTE: Here, the<br>system is<br>reporting that it is<br>unable to<br>communicate with<br>the third keypad<br>(KP=03)                                                         | ZONE 7 LED<br>WILL FLASH                              | contact your<br>dealer                                                                   |
| Clock Not<br>Set      | the system's<br>clock has lost<br>track of the time<br>and/or date                                                     | TROUBLE:<br>SYSTEM CLOCK                                                                                                    | ZONE 8 LED<br>WILL FLASH                              | set the system's time and date;                                                          |

ORBIT-PRO user manual

| <b>D D</b> (1                                                 | r                                                                                          |                                                                                                    |                                                                         |                                                                                       |  |
|---------------------------------------------------------------|--------------------------------------------------------------------------------------------|----------------------------------------------------------------------------------------------------|-------------------------------------------------------------------------|---------------------------------------------------------------------------------------|--|
| Low Battery<br>in Power<br>Supply<br>Module                   | relates to optional                                                                        | TROUBLE:<br>PS=1 LOW BAT.                                                                                                    | ZONE 9 LED<br>WILL FLASH                                                | contact your<br>dealer                                                                |  |
|                                                               | Power Supply<br>Module(s)                                                                  | NOTE: reporting that<br>the first Power<br>Supply Module<br>(PS=1) has a low<br>battery                                                                            | (requires the<br>16-Zone LED<br>Keypad)                                 |                                                                                       |  |
| AC Loss in<br>Power<br>Supply                                 | relates to optional<br>Power Supply<br>Module(s)                                           | TROUBLE:<br>PS=1 AC TRBL                                                                                                    |                                                                         | Make sure the<br>connection of<br>this module's                                       |  |
| Module                                                        |                                                                                            | NOTE: Here, the system is reporting                                                                                                    | ZONE 10<br>LED WILL<br>FLASH                                            | trafo to AC<br>power has not<br>been disturbed                                        |  |
|                                                               |                                                                                            | that the first Power<br>Supply Module<br>(PS=1) has<br>experienced a loss of<br>AC Power.                                                                          | (requires the<br>16-Zone LED<br>Keypad)                                 | Make sure that<br>the outlet into<br>which the<br>module's trafo is<br>plugged is ON. |  |
| Bell<br>Trouble in<br>Power<br>Supply<br>Module               | relates to optional<br>Power Supply<br>Module(s)                                           | TROUBLE:<br>PS=1 BELL TRBL<br>NOTE: reporting that<br>the external<br>sounder(s) connected<br>to the first Power<br>Supply Module<br>(PS=1) is not<br>operating.   | ZONE 11<br>LED WILL<br>FLASH<br>(requires the<br>16-Zone LED<br>Keypad) | contact your<br>dealer                                                                |  |
| Auxiliary<br>Power<br>Failure in<br>Power<br>Supply<br>Module | relates to optional<br>Power Supply<br>Module(s)                                           | TROUBLE:<br>PS=1 AUX TRBL<br>NOTE: reporting<br>that there is a failure<br>in the power to a<br>sensor connected to<br>the first Power<br>Supply Module<br>(PS=1). | ZONE 12<br>LED WILL<br>FLASH<br>(requires the<br>16-Zone LED<br>Keypad) | contact your<br>dealer                                                                |  |
| Day Zone<br>Trouble                                           | a zone<br>designated as a<br>DAY ZONE has<br>been faulted<br>during the<br>disarmed period | TROUBLE:<br>FIRE DOOR : DAY                                                                                                    | ZONE 13<br>LED WILL<br>FLASH<br>(requires the<br>16-Zone LED<br>Keypad) | check the<br>integrity of the<br>indicated zone                                       |  |

26

Restoring Troubles to Normal Depending on the nature of the trouble, you may be able to correct it yourself--otherwise, your dealer (or other related services) may have to get involved. Once all outstanding trouble(s) are corrected, the rapidly flashing POWER LED on your keypad(s) will light steadily and all evidence of the trouble(s) will automatically be removed from your system.

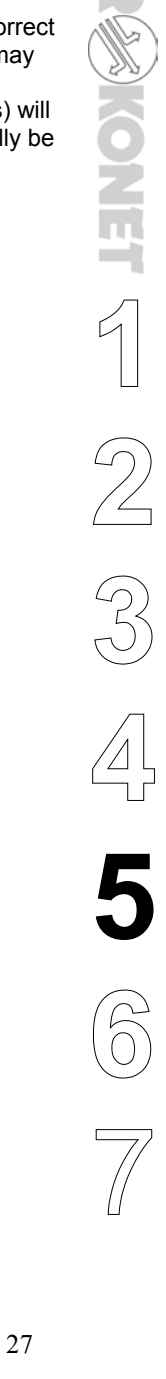

# Summary of User's Commands

It is necessary to **ARM** your system to obtain protection from **intrusion**.

All other forms of protection, including fire and 24-hour panic alarms (i.e. police, fire, and auxiliary) are always ready to report alarms and do NOT need to be armed. This User's Manual contains all the information needed to operate your Rokonet *ORBIT-PRO* Security System and to get the most from it. This page, called a **Command Summary**, is intended to give you brief summaries of common system operations. More detailed explanations and related information can be found within, by referring to the indicated page.

| FUNCTION                             | PROCEDURE                                                                                | MORE ON     |
|--------------------------------------|------------------------------------------------------------------------------------------|-------------|
| System Arming<br>(Leaving Premises)  | [USER CODE] [ARM]                                                                        | Page 12     |
| System Arming<br>(Remaining at Home) | [USER CODE] [STAY]                                                                       | Page 12     |
| System Disarming                     | [USER CODE] [ENTER]                                                                      | Page 15     |
| Duress Disarming                     | [DURESS CODE] [ENTER]                                                                    | Page 16     |
| Silencing an Alarm                   | [USER CODE] [ENTER]                                                                      | Page 15     |
| Bypassing a Zone                     | [USER CODE ] [ BYP ] [ ZONE NUMBER TO BE<br>BYPASSED ] [ENTER]                           | Page 13, 20 |
| Utility Output Operation             | [*] [ 2 ] [ 1 ] [USER CODE ] [ENTER] [ UTILITY<br>OUTPUT NUMBER ] [ENTER]                | Page 20     |
| Display Troubles                     | [*] [ 3 ] [ 1 ] [USER CODE ] + [ENTER] AND<br>SCROLL                                     | Page 24     |
| Display Memory                       | [*] [ 3 ] [ 5 ] [USER CODE ] [ENTER] AND<br>SCROLL                                       |             |
| Edit Time                            | [*] [6] [1] [USER CODE ] [ENTER] [HH:MM]<br>[ENTER]                                      |             |
| Edit Date                            | [*] [6] [2] [USER CODE ] [ENTER]<br>[MM:DD:YYYY] [ENTER]                                 |             |
| Chime On                             | [*] [4] [4] [USER CODE ] [ENTER]                                                         |             |
| Chime Off                            | [*] [4] [3] [USER CODE ] [ENTER]                                                         |             |
| Setting/Changing<br>a User Code      | [*] [ 5 ] [MASTER CODE] [ENTER] [CODE<br>NUMBER TO BE SET/CHANGED] [NEW CODE]<br>[ENTER] | Page 10     |

# Table of Contents

| SEC | CTION 1: LET'S GET ACQUAINTED                      | 1  |
|-----|----------------------------------------------------|----|
| ١N  | ITRODUCTION                                        | 1  |
| S   | OME DEFINITIONS                                    | 2  |
|     | Zone                                               | 2  |
|     | 24-Hour Zone                                       | 2  |
|     | Central Stations                                   | 2  |
|     | Chimes                                             | 2  |
|     | Trouble Reporting                                  | 2  |
|     | Utility Outputs                                    | 2  |
|     | Key-switch                                         | 2  |
|     | Arming Your System                                 | 2  |
|     | Full Arming and Home Arming                        | 3  |
|     | Quick Arming and Code Arming                       | 3  |
|     | Entry/Exit Delays                                  | 3  |
|     | Arming with the Front Door Open                    | 3  |
|     | Follow me                                          | 3  |
|     | Scheduling                                         | 3  |
|     | Partitions                                         | 3  |
|     | System Expansion                                   | 3  |
| SEC | CTION 2: YOUR KEYPAD                               | 4  |
| v   | ISUAL INDICATORS                                   | 4  |
| K   | EYS                                                | 7  |
| SEC | CTION 3: OPERATING YOUR SYSTEM                     | 8  |
| Е   | MERGENCY KEYS                                      | 8  |
|     | Police Emergency                                   | 8  |
|     | Fire Emergency                                     | 8  |
|     | Auxiliary Emergency                                | 8  |
| U   | SER CODES                                          | 9  |
| S   | ETTING/CHANGING ACCESS CODES                       | 10 |
| D   | ELETING USER CODES                                 | 11 |
| А   | RMING YOUR SYSTEM                                  | 12 |
| Z   | ONE BYPASSING                                      | 13 |
| В   | YPASSING/ UNBYPASSING A ZONE(S)                    | 13 |
| V   | IEW (NOT READY ZONE STATUS)                        | 14 |
| D   | ISARMING AN ARMED SYSTEM AND/OR SILENCING AN ALARM | 15 |
| D   | URESS DISARMING                                    | 16 |
| D   | ISARMING BY USING THE DURESS CODE                  | 16 |
|     |                                                    |    |

| SECTION 4: PARTITIONED SYSTEMS                                              | 17             |
|-----------------------------------------------------------------------------|----------------|
| INTRODUCTION<br>Arming Multiple Partitions<br>Disarming Multiple Partitions | 17<br>17<br>18 |
| SECTION 5: SYSTEM SOUNDS                                                    | 19             |
| SECTION 6: USER FUNCTIONS                                                   | 20             |
| SECTION 7: SYSTEM TROUBLES                                                  | 24             |

b

### **Customer Information**

- 1. The ORBIT-PRO(Model RP-296) complies with FCC Part 68 Rules. On the upper panel of this product is a label that contains, among other information, the FCC Registration Number and Ringer Equivalence Number (REN is 0.8B). If requested, this information must be provided to the Telephone Company.
- 2. An FCC compliant telephone connector is provided with this equipment. This equipment is designed to be connected to the telephone network or premises wiring using a connector, which is Part 68 compliant.
- 3. If the ORBIT-PRO(RP-296) is not operating properly, it may cause harm to the telephone network. If so, the Telephone Company will notify you in advance that a temporary discontinuance of service may be required. If advance notice is not practical, you will be notified as soon as possible. Also, you will be advised of your right to file a complaint with the FCC if it is necessary.
- 4. The Telephone Company may make changes in its facilities, equipment, operations, or procedures, which could affect the operation of the equipment. If this happens, the Telephone Company will provide advance notice in order to enable you to make the necessary modifications to maintain uninterrupted service. If the equipment is causing harm to the telephone network, the Telephone Company may request that the equipment be disconnected until the problem is resolved.
- 5. Connection to telephone company-provided coin service is prohibited. Connection to party line service is subject to state tariffs.
- 6. If trouble is experienced with the ORBIT-PRO(RP-296), for repair and warranty information, please contact your supplier.

### For service centers please see back cover.

### FCC Warning

This equipment has been tested and found to comply with the limits for a Class B digital device pursuant to Part 15 of the FCC Rules. These limits are designed to provide reasonable protection against harmful interference in a residential installation. This equipment generates, uses, and can radiate radio frequency energy and, if not installed and used in accordance with the instructions, may cause harmful interference to radio communications. However, there is no guarantee that interference will not occur in a particular installation. If this equipment does cause harmful interference to radio or television reception, which can be determined by turning the equipment off and on, the user is encouraged to try to correct the interference by one or more of the following measures:

- Reorient or relocate the receiving antenna.
- Increase the separation between the equipment and the receiver.
- Connect the equipment into an outlet on a circuit different from that to which the receiver is connected.
- . Consult the dealer or an experienced Radio/TV technician for help.

Changes or modifications to this unit not expressly approved by Rokonet, Ltd., could void the user's authority to operate the equipment.

p/n: 5IN296UM

### **EMERGENCY EVACUATION PLANS**

An **emergency evacuation plan** should be established and used during an actual fire alarm condition. The following steps are recommended by the *National Fire Protection Association* (NFPA) and can be used as a guide when establishing a similar plan for your circumstances.

- 1. Draw a floor plan of your premises showing windows, doors, stairs, and rooftops, which can be used for escape. An example has been provided below.
- 2. Indicate each occupant's escape routes by determining two means of flight from each room. One should be the normal exit from the building, while the other may be a window that opens easily, or another alternate route. An escape ladder may have to be located near an escape window if there is a long drop to the ground below. Always keep escape routes free from obstruction.
- 3. Practice escape procedures and set a meeting place outdoors for a headcount of the building's occupants.
- 4. In a home, sleep with the bedroom door closed to increase your escape time. If a fire is suspected, first test the door for heat. If you think it is safe, brace your shoulder against the door and open it cautiously. Be ready to slam the door if smoke and heat rush in.
- 5. After escaping from a fire, call the Fire Department from a neighbor's phone.

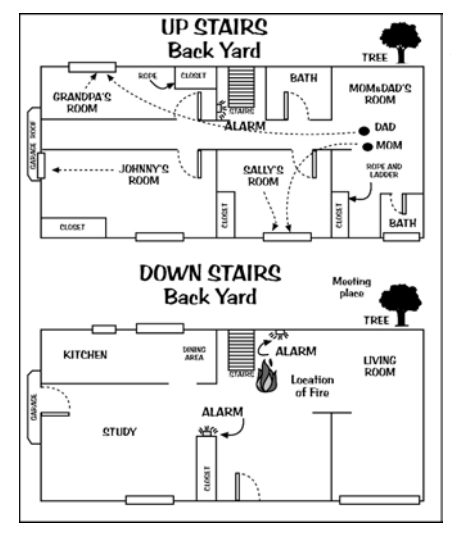

After the installation of your Security System has been completed, notify your local Fire and Police Departments to give them your name and address for their records. Early warning fire detection is best achieved by the installation of fire detection devices in all rooms. This equipment should be installed in accordance with the National Fire Protection Association's Standard 72.

For additional information, write to the *National Fire Protection Association* (NFPA) at Batterymarch Park, Quincy, MA 02289.

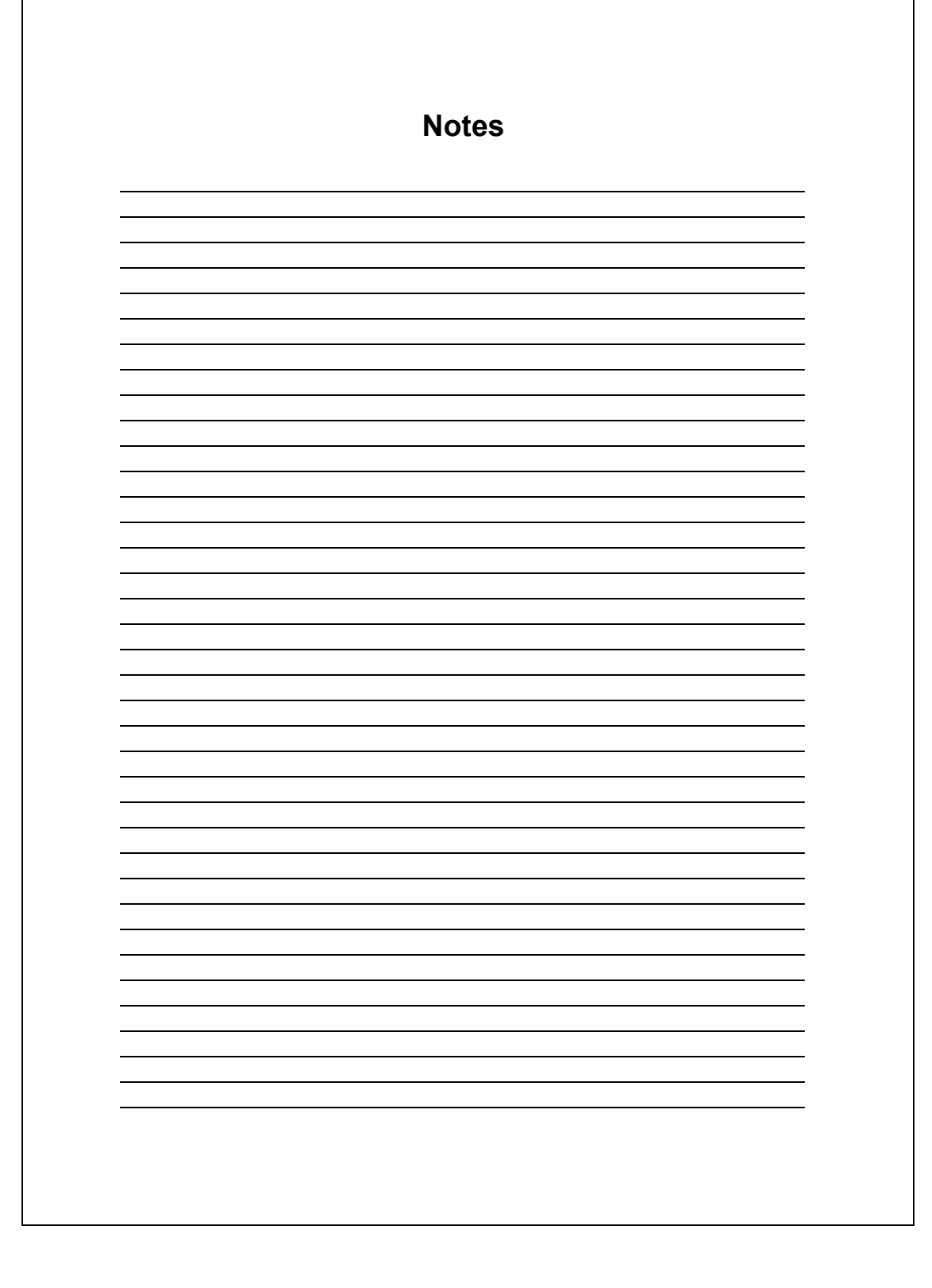

# Copyright © 1999 Rokonet Electronics Ltd 14 Hachoma Street Rishon Letzion 75655 Israel

All rights reserved.

No part of this document may be reproduced in any form without prior written permission from the publisher.